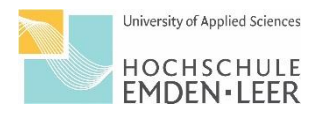

## Anleitung: Stundenplan in Moses

Der Fachbereich Wirtschaft nutzt mit Beginn des Sommersemester 2024 eine neue Software zur Stunden- und Raumplanung. Auf den nachfolgenden Seiten, finden Sie die Anleitung zur Nutzung des neuen Systems für Studierende.

Achtung: Vorlesungsende ist im Sommersemester 2024 am 14.06.2024. Die letzte KW wird nicht im Stundenplan abgebildet. Dort finden aber wie gewohnt Lehrveranstaltungen statt.

1.Rufen Sie sich wie gewohnt für den Fachbereich Wirtschaft die Verlinkung unter: "Vorlesungsplan Studienrendenset" auf. Sie werden weitergeleitet zur neuen Web-Ansicht.

| University of Applied Sciences                                                      | Hilfe Deutsch              | <ul> <li>Login</li> </ul> |
|-------------------------------------------------------------------------------------|----------------------------|---------------------------|
| HOCHSCHULE                                                                          |                            | $\overline{}$             |
|                                                                                     |                            |                           |
| Start                                                                               |                            |                           |
| Willkommen hei Matholan                                                             |                            |                           |
| Winkommen ber Matripian                                                             |                            |                           |
|                                                                                     |                            |                           |
| 🗢 Für Mitarbeiter*innen 🗧 🚰 Für Studie                                              | rende                      |                           |
| Eintragen von Planungsdaten für Klausuren und Einsicht in Ergebnisse     Erstellung | eines eigenen Stundenplans |                           |
|                                                                                     |                            |                           |
|                                                                                     |                            |                           |
|                                                                                     |                            |                           |
|                                                                                     |                            |                           |
|                                                                                     |                            |                           |
|                                                                                     |                            |                           |
|                                                                                     |                            |                           |
|                                                                                     |                            |                           |
| nP(Gr) Version 6.02.308 (Realm 6.2.5)                                               |                            | Impressum                 |

2. Dort melden Sie sich bitte über Ihren Login oben rechts mit Ihren studentischen Zugangsdaten an.

| University of Applied S<br>HOCHSCH<br>EMDEN • LI                                                                                                    | Sciences<br>ULE<br>EER                                               |  |
|----------------------------------------------------------------------------------------------------|----------------------------------------------------------------------|--|
| Anmelden bei Mathplan GmbH                                                                                                    |                                                                      |  |
| Benutzername Benutzername Benut | <ul> <li>Passwort vergessen?</li> <li>Brauchen Sie Hilfe?</li> </ul> |  |

## 3. Sobald Sie sich eingeloggt haben, öffnet sich eine Übersichtsseite. Dort öffnen Sie das Verzeichnis.

| HOC         | of Applied Sciences HSCHULE EN-LEER                                                              | Verzeichnis Hilfe | Deutsch ႙ ြ∋ Logout |
|-------------|--------------------------------------------------------------------------------------------------|-------------------|---------------------|
|             |                                                                                                  |                   |                     |
| Start<br>Ha | lo Gast Gaststudent21!                                                                           |                   |                     |
|             |                                                                                                  |                   |                     |
| Mos         | <ul> <li>Willkommen zurück bei Mathplan.</li> <li>Der letzte Login war am 07.02.2024.</li> </ul> |                   |                     |
|             |                                                                                                  |                   |                     |
|             |                                                                                                  |                   |                     |
|             |                                                                                                  |                   |                     |
|             |                                                                                                  |                   |                     |
|             |                                                                                                  |                   |                     |
|             |                                                                                                  |                   |                     |
| MathPlan    | Version 6.02.308 (Realm 6.2.5)                                                                   |                   | Impressum           |

4. Sie gelangen auf das Verzeichnis der Stundenplanung. Dort können Sie verschiedene Bereiche auswählen, z.B. Ihre persönliche Übersicht zum Stundenplan, Veranstaltungssuche etc.

| University of J<br>HOCH:<br>EMDE | Applied Scie<br>SCHU<br>N•LEI | xes<br>LE                                                         | Verzeichnis | Hilfe |                                                                             | Deutsch | 8 | ☐ Logout  |
|----------------------------------|-------------------------------|-------------------------------------------------------------------|-------------|-------|-----------------------------------------------------------------------------|---------|---|-----------|
|                                  |                               |                                                                   |             |       |                                                                             |         |   |           |
|                                  | >                             | Verzeichnis<br>Verzeichnis                                        |             |       |                                                                             |         |   |           |
| Persönliche                      |                               |                                                                   |             |       | ~                                                                           |         |   |           |
| Übersicht                        |                               | Persönliche Übersicht<br>Persönliche Übersichten und Stundenpläne |             |       | Veranstaltungssuche           Verzeichnis der Veranstaltungen und Buchungen |         |   |           |
| Veranstaltungs-<br>suche         |                               | Räume     Verzeichnis der Räume                                   |             |       | Organisationseinheiten Verzeichnis der Organisationseinheiten               |         |   |           |
| []<br>Rāume                      |                               |                                                                   |             | ]     |                                                                             |         |   | )         |
| Organisations-<br>einheiten      |                               |                                                                   |             |       |                                                                             |         |   |           |
| MathPlan ve                      | ersion                        | 6.02.308 (Realm 6.2.5)                                            |             |       |                                                                             |         |   | Impressum |

5. Gehen Sie nun im Reiter links auf "Veranstaltungssuche". Dort können Sie u.a. nach Ihrem Studiengang suchen, um den Stundenplan Ihres Fachsemesters zu finden.

| University of<br>HOCH       | Applied Scie | res Verz<br>LE                                                                           | zeichnis    | Hilfe    |                                                                 | Deutsch | 8 | ⊖ Logout  |
|-----------------------------|--------------|------------------------------------------------------------------------------------------|-------------|----------|-----------------------------------------------------------------|---------|---|-----------|
| EMDE                        | N•LEI        | R                                                                                        |             |          |                                                                 |         |   |           |
|                             |              | Verzeichnis / Veranstaltungssuche                                                        |             |          |                                                                 |         |   |           |
|                             | >            | Veranstaltungssuche                                                                      |             |          |                                                                 |         |   |           |
| Persönliche<br>Übersicht    |              | Hier können Sie das Lehrangebot der HS Emden-Leer nach verschiedenen Aspe                | ekten durch | hsuchen. |                                                                 |         |   |           |
| Veranstaltungs-<br>suche    |              | Q Volltextsuche<br>Volltextsuche nach Titel, LV-Nummer, Organisationseinheit und Beschro | eibung      |          | Nach Studiengang<br>Veranstaltungen geordnet nach Studiengängen |         |   |           |
| []<br>Räume                 |              | Nach Organisationseinheit     Veranstaltungen geordnet nach Organisationseinheiten       |             |          |                                                                 |         |   |           |
| Organisations-<br>einheiten |              |                                                                                          |             |          |                                                                 |         |   |           |
| MathPlan ve                 | ersion       | 5.02.308 (Realm 6.2.5)                                                                   |             |          |                                                                 |         |   | Impressum |

- 6. Es öffnet sich eine Seite, auf der Sie folgende Einstellungen vornehmen:
  - Semester: SoSe 2024
  - Studiengang: geben Sie an dieser Stelle Ihren Studiengang ein, z.B. Wirtschaftspsychologie, Betriebswirtschaft, Business Management etc.
  - Öffnen Sie das entsprechende Fachsemester
  - Klicken Sie auf "Veranstaltung suchen" um sich den Stundenplan anzeigen zu lassen

| University of Applies<br>HOCHSCH<br>FMDFN-I | Jálom<br>4ULS<br>FFR                                                                                                    | Verzeichnis Hilfe  |                                                                                                    | Deutsch | 8 | ⊖ Logout  |
|---------------------------------------------|----------------------------------------------------------------------------------------------------|--------------------|----------------------------------------------------------------------------------------------------|---------|---|-----------|
| Personiche<br>Übersicht                     | Verzeichnis / Veranstaltungssuche / Nach Studiengang Ansicht nach Studiengang semester sose 2023 Wi5e 2023/24 SoSe_2024 Mehr B Genauen Zeitraum angeben                                                                                                    |                    |                                                                                                    |         |   |           |
| Veranstaltungs-<br>suche                    | Envelterte Optionen  Studiengang  WhrschaftSpsychologie (B.A.) (Bachelor of Arts)  Vertiefungsrichtung/Fachsemester /Gruppe                                                                                                    | × o                | Prüfungsordnung<br>Wirtschäftspsychologie (B.A.) (B.A.) - BWP_PO2020<br>Zeige                                                   |         |   | ~         |
| Organisations-<br>einheiten                 | Wahlen Sie hier eine Vertiefungsrichtung [VTR] oder ein Fachsemester oder eine Gruppe aus. Mehrere gemeinsam betrachtet werden, wenn Sie mit gedrickter Ctrl- bzw. Cmd-Taste ofters klicken.         •       [PO] Wirschattspsychologie (B.A.) (B.A.) - BWP. P03220         •       [Po] Wirschattspsychologie (B.A.) (B.A.) - BWP. P03220         •       Fachsemester         •       Fachsemester         •       [VTR] Wirschaftspsychologie (B.A.) (B.A.) - BWP. P03220 Humanressourcen | : Auswahlen können | Pflicht-Veranstaltungen Vahlpflicht-Veranstaltungen Wahlvorschläge Klausuren Tutorien und sonstige Kleingruppen-Veranstaltungen |         |   |           |
| MathPlan versio                             | [VTR] Wirtschaftspsychologie (B.A.) (B.A.) - BWP_P02020 Markt und Konsumenten  on 6.02.308 (Realm 6.2.5)                                                                                                    | Q Veranstal        | tungen suchen                                                                                                    |         |   | Impressum |

7. Ihnen wird als Ergebnis der Stundenplan für das entsprechend ausgewählte Semester und den Studiengang angezeigt. Dieser kann nun als PDF exportiert werden.

| Kalenderop     | tionen >                                                                       |                                                                                         |                                                                                       |                                                                |                                                                      |
|----------------|--------------------------------------------------------------------------------|-----------------------------------------------------------------------------------------|---------------------------------------------------------------------------------------|----------------------------------------------------------------|----------------------------------------------------------------------|
|                | Mo.                                                                            | Di.                                                                                     | Mi.                                                                                   | Do.                                                            | Fr.                                                                  |
| 09:00          |                                                                                | Quantitative Methoden II (Vorlesung)<br>Vorlesung<br>Neues Hörstaalnebäude 1014 (Emden) | Mathematik I für Wiederholer (Vorlesung)<br>Vorlesung<br>G-Gebäude G111/112 (Emden)   |                                                                | Allgemeine Psychologie II (Semi<br>Seminar<br>S-Gebäude 5203 (Emden) |
| 10:00          |                                                                                | Spoden, Christian                                                                       | Battermann, Harald                                                                    |                                                                | Rademacher, Ute                                                      |
| 11:00          |                                                                                | <b>*</b> ▼                                                                              | Ê ▼                                                                                   |                                                                |                                                                      |
| 12:00          | Rechnerpraktikum (Excel) (Seminar)<br>Seminar                                  | Kommunikation & Präsentation für WiPsy (Seminar)<br>Seminar                             |                                                                                       |                                                                | Produktion und Logistik für Wiederholer<br>Vorlesung                 |
| 13:00          | S-Gebäude S215neo (Emden) 🔳 💌                                                  | S-Gebäude S215neo (Emden)<br>Alvares-Wegner, Marina                                     |                                                                                       |                                                                | Neues Hörsaalgebäude 1014 (Emd<br>Elsner, Reinhard                   |
| 14:00          |                                                                                |                                                                                         |                                                                                       | Bilanzielles Rechnungswesen IBA WiPsy (Vorlesung)<br>Vorlesung |                                                                      |
| 15:00          |                                                                                | ÷ •                                                                                     |                                                                                       | Neues Hörsaalgebäude 1014 (Emden)<br>Henkel Knut               |                                                                      |
| 16:00<br>17:00 | Differenzielle Psychologie I (Seminar)<br>Seminar<br>S-Gebäude S215neo (Emden) |                                                                                         | Wissenschaftliches Arbeiten (Seminar)<br>Seminar<br>Neues Hörsaalgebäude 1014 (Emden) | Ê <del>.</del>                                                 |                                                                      |
| 18:00          | Spoden, Christian                                                              |                                                                                         | Pries, Jan                                                                            |                                                                |                                                                      |
|                | ÷ -                                                                            |                                                                                         | Ť <del>-</del>                                                                        |                                                                |                                                                      |

## Achtung:

Schauen Sie bitte regelmäßig in den Stundenplan. Änderungen unter Vorbehalt.